# Introduction to Microsoft Word

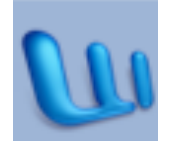

## Setting up

project gallery
toolbars
formatting palette
opening
saving

## Writing and formatting

margins layout headers and footers text color basic formatting special characters

#### Fun stuff

word art clip art

## Project Gallery

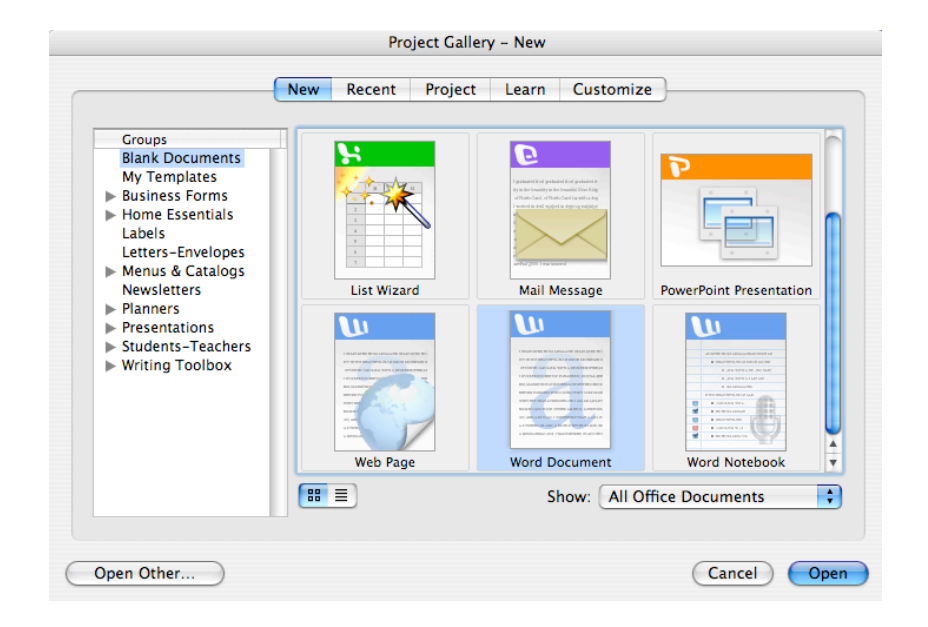

When we start word, we often see the Project Gallery. The Project Gallery is a way to conveniently organize all the different parts of Microsft Office (of which word is a part).

Most of the time, we can simply click on Word Document

| L             |  |
|---------------|--|
|               |  |
| Word Document |  |

and then click on Open Cancel Open

#### Toolbars

🔆 🖆 Word File Edit View Insert Format Font Tools Table Window Work Help 🚽 🕆 🗔 🗐 🍋 🏟 🔍 💫 🐚 🛍 🆋 🗠 • 🗠 • 🗹 • 🕐 🖉 👘 🚺 0 Courier Normal

A toolbar holds some commonly-used options. These include formatting options, file options, and a bunch of other cool things.

There are 2 toolbars you should always have. Formatting and standard. Here's how to see your toolbars.

Simply click on the View menu at the top of your screen.

Ġ Word File Edit View nsert Format Font Tools Table Window Work Help

Scroll down to toolbars, and simply click on the toolbar you'd like. To remove a toolbar, simply repeat the process.

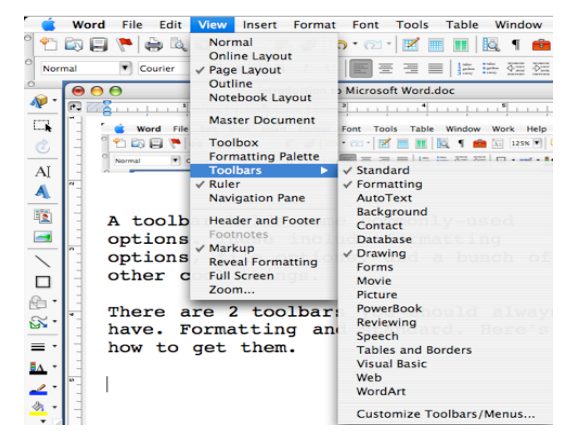

Formatting palette

| 0           | Formatting Palette            |
|-------------|-------------------------------|
| ► Add       | Objects                       |
| <b>Font</b> |                               |
| Name:       | Courier 🔻                     |
| Size:       | 18 🔻 Color: 🚮 🔻               |
| B           | $\underline{U}$ § $A^2 = A_2$ |
| ABC 🛪       | 産 Авс 🛱 👫 🔹                   |
| Style       | s                             |
| ► Aligr     | ment and Spacing              |
| ▶ Bulle     | ts and Numbering              |
| Bord        | ers and Shading               |
| ► Docu      | iment                         |
|             | •                             |

The formatting palette is like a "super toolbar". You can format, change, and control almost everything about your document from the formatting palette.

The cool thing about the formatting palette is that it changes depending on what you are doing.

The easiest way to view the formatting palette is to go to the view menu...

**Word** File Edit View nsert Format Font Tools Table Window Work Help

...and click on formatting palette!

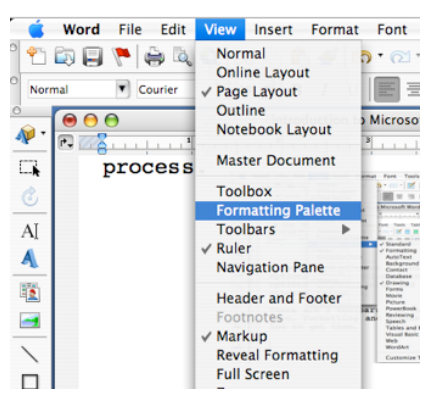

Opening

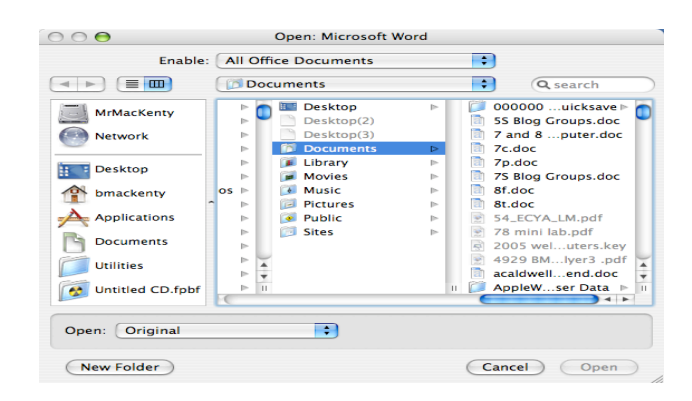

There are two things you need to understand when you are opening a file.

The **name** of the file, and **where** it is saved. go to the File menu, and choose open.

| 000              | Open: Microsoft Word     |                                            |
|------------------|--------------------------|--------------------------------------------|
| Enable:          | All Office Documents     | \$                                         |
|                  | Documents                | c search                                   |
| MrMacKenty       | Desktop                  | 000000uicksave ► 0<br>SS Blog Groups.doc   |
| Network          | Desktop(3)     Documents | 7 and 8puter.doc<br>7c.doc                 |
| Desktop          | Library  Movies          | 7p.doc<br>7S Blog Groups.doc               |
| f bmackenty      | Music                    | <ul> <li>8f.doc</li> <li>8t.doc</li> </ul> |
| Applications     | Public     Sites         | 54_ECYA_LM.pdf                             |
| Documents        | ► Sites                  | 2005 weluters.key                          |
| Utilities        |                          | acaldwellend.doc                           |
| Untitled CD.fpbf |                          | II 🌈 AppleWser Data 🕨 II                   |

<u>Opening - page 2</u>

Most of you save your files in two places.

The dekstop - Desktop

Your documents folder - 📑 Documents

Simply click on the approporiate folder, and then double click the file you want to open!

## Saving

| ⊚ 🖯 🖯                                             | Introduction to Microsoft Word.doc                                                                                                  |
|---------------------------------------------------|----------------------------------------------------------------------------------------------------|
|                                                   | Save As: Introduction to Microsoft Word.doc                                                                                         |
|                                                   | Where: Documents                                                                                                    |
| Description                                       |                                                                                                    |
| The default for<br>Windows, and<br>Learn more abo | mat for Word 2004. This format is shared by Word 97 through Word 2003 for<br>Word 98 through Word 2004 for Mac.<br>but file formats |
| Append fil                                        | e extension<br>Compatibility Report) 🔥 Compatibility check recommended                                                              |
|                                                   | Cancel Save                                                                                                    |

There are two important things to remember when you save.

The name of the thing you are saving
 Where you are saving it.

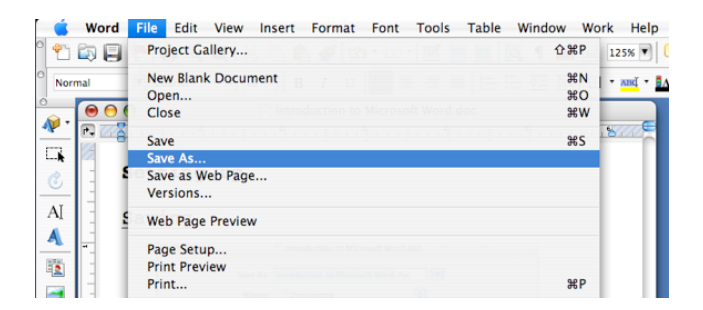

To save, click on the file menu, and then Save As...

Note the **name** and **where** you are saving, simply click save. Cancel Gave

Margins

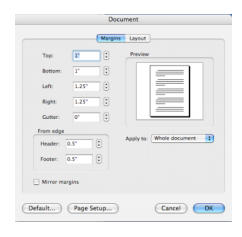

### Changing margins is really easy.

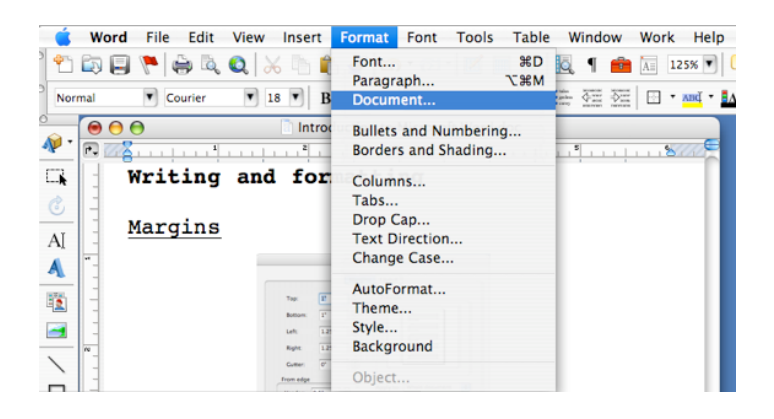

Simply click on the Format menu and click the Document menu.

|           |        | Docu    | ment      |                |    |
|-----------|--------|---------|-----------|----------------|----|
|           |        | Margins | Layout    |                |    |
| Top:      | 1"     | :       | Preview   |                | _  |
| Bottom:   | 1"     | •       |           | 1              |    |
| Left:     | 1.25"  | •       |           |                |    |
| Right:    | 1.25"  | •       |           |                |    |
| Gutter:   | 0"     | •       |           |                |    |
| From edge |        |         | · · · ·   |                |    |
| Header:   | 0.5"   | •       | Apply to: | Whole document | •  |
| Footer:   | 0.5"   | •       |           |                |    |
| Mirror m  | argins |         |           |                |    |
| Default   | Page S | etup)   |           | Cancel         | ОК |

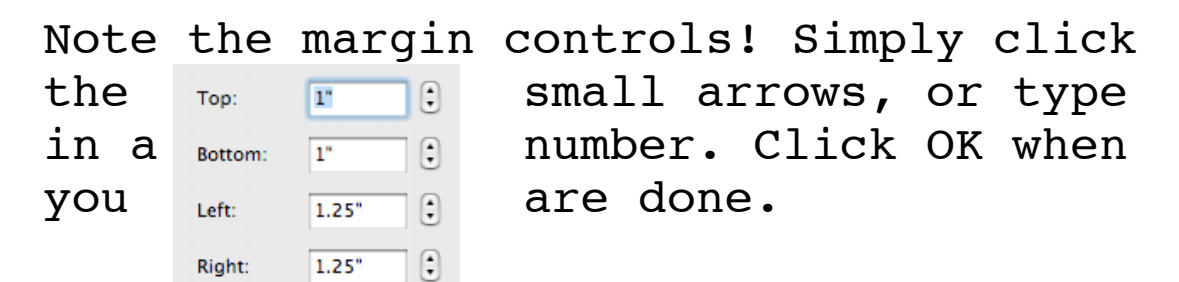

÷

Gutter:

0"

## Headers and Footers

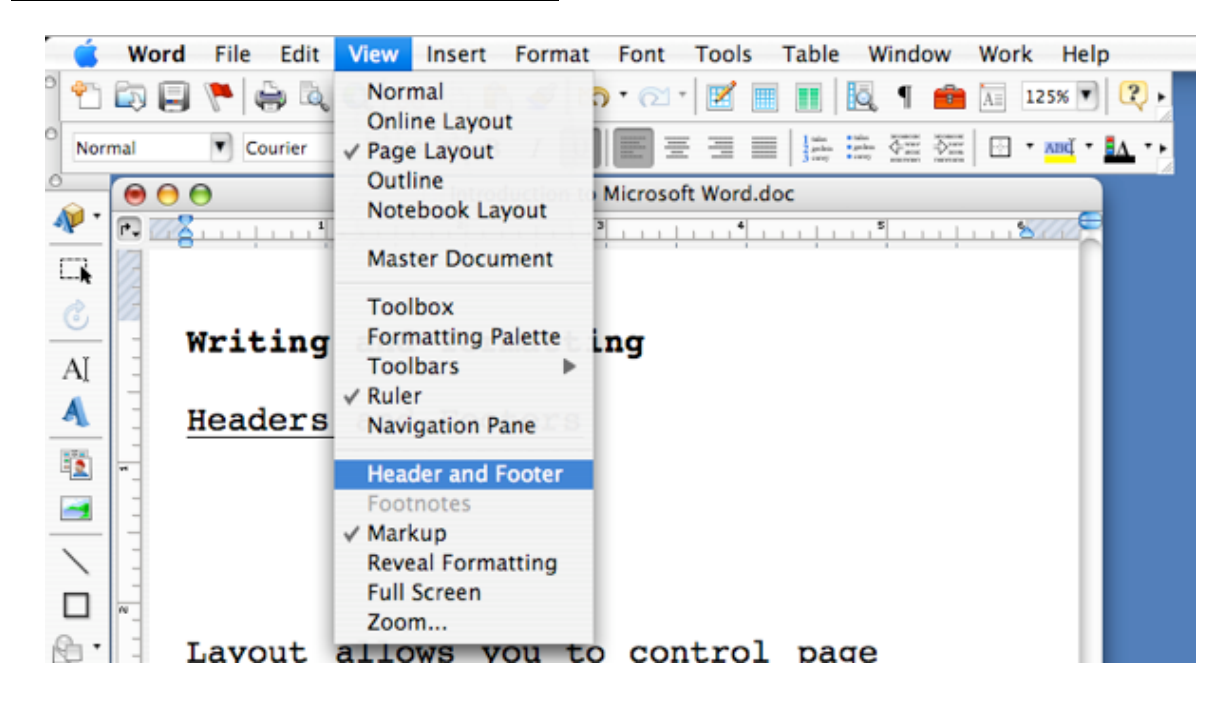

Headers and footers will appear on every page of your document (you can change this, but that's later).

To use headers and footers, simply click on the View Menu, and click on headers and footers. At the top and bottom of your document, you will see a

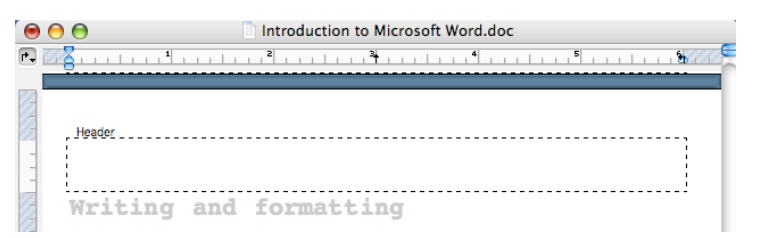

little dotted box. Simply fill in the header (or footer) information!

Text Color

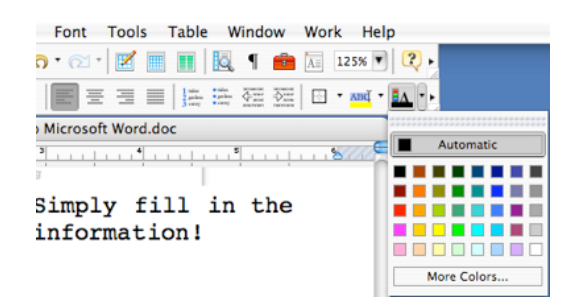

Changing the color of text is easy. Note you need the **formatting toolbar** if you want this to be easy.

Step 1: highlight the text you'd like to change.

Step 2: click on the font color icon on your formatting toolbar

Step 3: select a color.

#### Basic Formatting

|   | Ś   | Word | File Edit | View I | nsert l | Format | Font  | Tools | Table                                      | Window | Work H  | elp                    |
|---|-----|------|-----------|--------|---------|--------|-------|-------|--------------------------------------------|--------|---------|------------------------|
| 0 | t   | in 🗐 | 🍋 🖨 🖗     | Q 📈    | h 💼     | In 19  | • 🔊 • | 2     |                                            | l ¶ 🧰  | A= 125% | • 2.                   |
| 0 | Nor | rmal | Courier   | ▼ 18   | ▼ B     | ΙU     |       |       | 1 talas tala<br>2 gedan ged<br>3 carey tar |        | • ABČ   | • <mark>1</mark> 4 • • |

The formatting toolbar has buttons to **boldface**, *italicize*, and <u>underline</u>.

It will also allow you to

Simply moving the mouse over the icons will present a text-box helping you know what each icon does!

### Secial Characters

| -      | Em Dach                          | Command+Ontion+Numpad-           |  |
|--------|----------------------------------|----------------------------------|--|
| -      | En Dash                          | Command+Numpad-                  |  |
| _      | Nonbreaking Hyphen               | Command+Shift+-                  |  |
|        | Ontional Hyphen                  | Command+=                        |  |
|        | Em Space                         | command                          |  |
|        | En Space                         |                                  |  |
| ~      | Nonbreaking Space                | Control+Shift+Space Bar          |  |
| Ø      | Convright                        | Option+G                         |  |
| ۲      | Registered                       | Option+R                         |  |
| TH     | Trademark                        | Option+2                         |  |
| Ę      | Section                          | Option+6                         |  |
| 1      | Paragraph                        | Option+7                         |  |
|        | Ellipsis                         | Option+;                         |  |
| §<br>1 | Section<br>Paragraph<br>Ellipsis | Option+6<br>Option+7<br>Option+; |  |

Special Characters™, are kind of fun©. They are **especially useful** for interñatioñal language teachers!

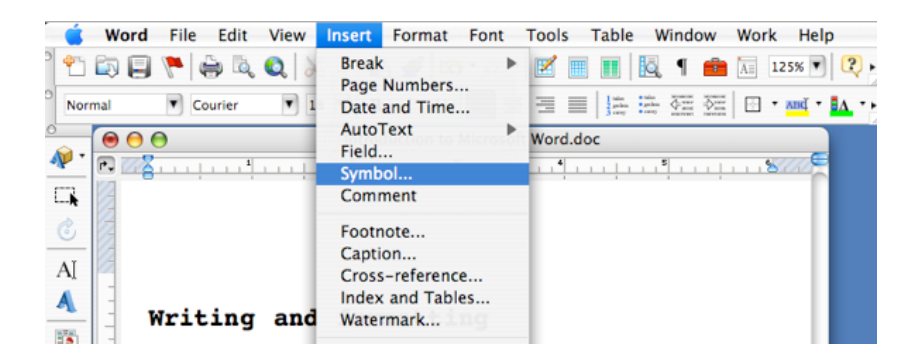

Simply click on the Insert menu, and then on Symbol...

| 00 | Symbol                     |  |
|----|----------------------------|--|
|    | Symbols Special Characters |  |

You can choose symbols or special characters!

#### Fun stuff

Word Art

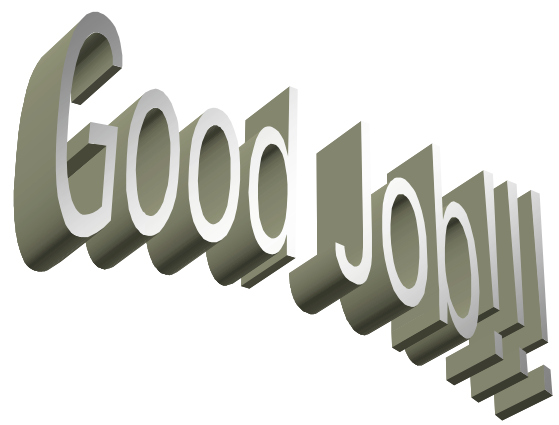

Word art is something I like to call **eye-candy.** 

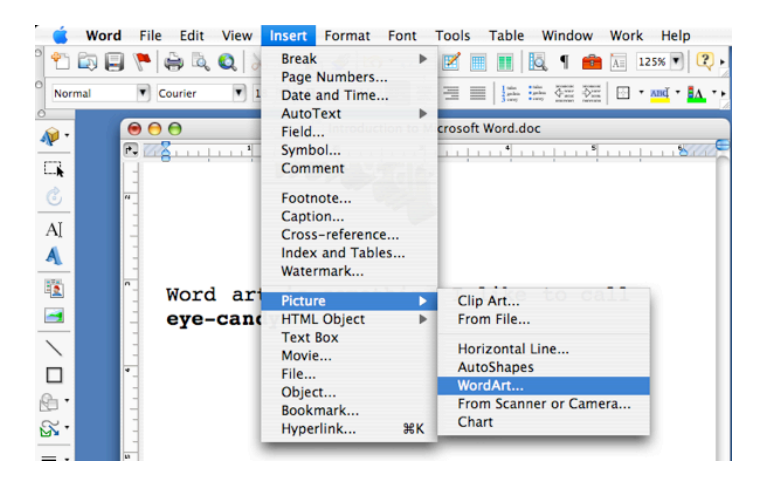

Simply click on the **Insert** menu, and then click the **Pictures**, and finally on **WordArt**...

Choose the style you want, click ok, and then type in your text. One more click of the OK button, and you have your word art!

#### Fun stuff

Clip Art

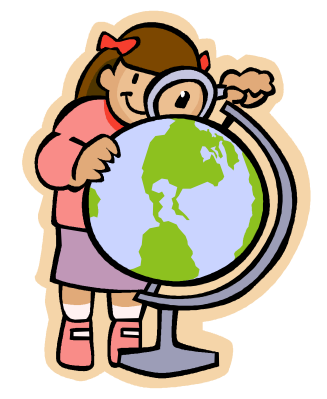

Simply click on the **Insert** menu, and then click the **Pictures**, and finally on **Clip Art**...

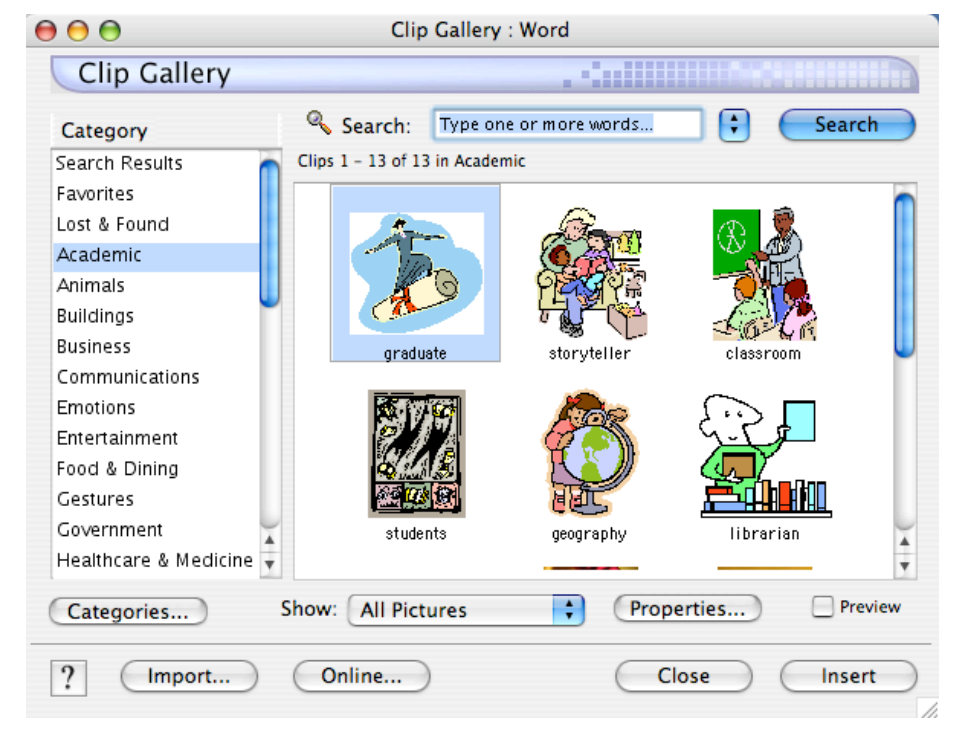

Simply click on the clip art you want, and click insert